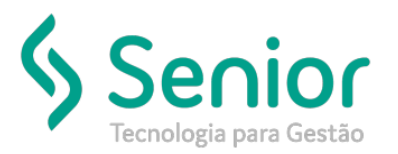

### Banco de Soluções

#### O que ocorre?

Mensagem de Código de NCM na geração do Ciot.

### O que fazer para resolver?

Terá que acessar a tela de Gerenciamento de Contrato de Frete, no Módulo Terceiros.

Onde e como fazer para resolver?

Quando gerar a mensagem do Código NCM deve ser entre 1 a 9999 ao gerar o Ciot no contrato na tela de Gerenciamento de Contrato com Terceiros.

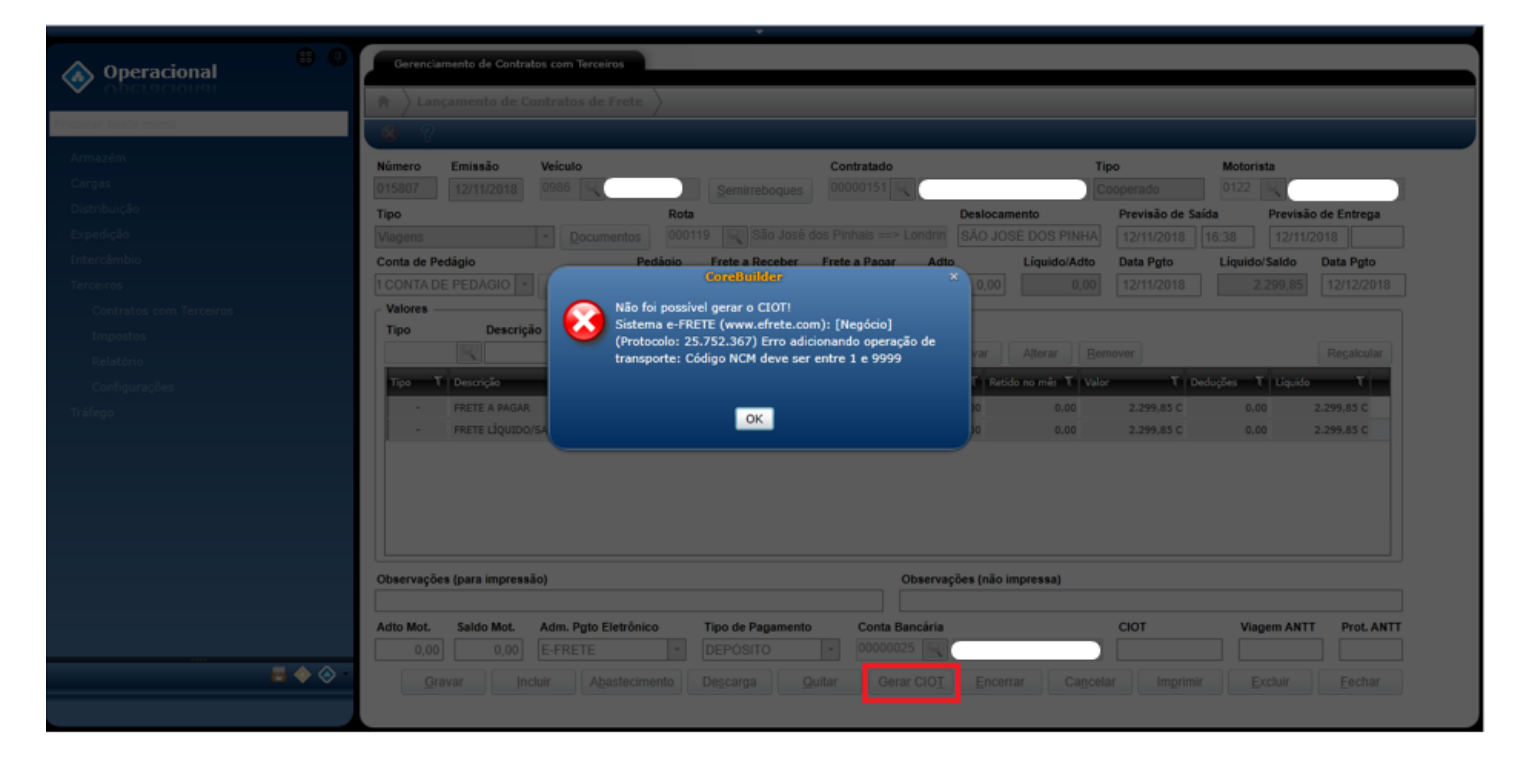

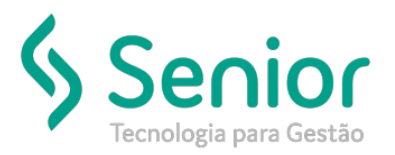

## Banco de Soluções

Terá que acessar no sistema o caminho: Trucker->Cadastro->Operacional->Naturezas, após editar a natureza 37 que consta na NF-e,

| Consulta ao Cadastro de Naturezas                   |                          |      |             |                         |                    |
|-----------------------------------------------------|--------------------------|------|-------------|-------------------------|--------------------|
| *                                                   |                          |      |             |                         |                    |
| 8                                                   |                          |      |             |                         |                    |
| Pesquisar                                           |                          |      |             |                         |                    |
| 037                                                 |                          |      |             |                         | Fil <u>t</u> rar   |
| Arraste o título da coluna nesta área para agrupar. |                          |      |             |                         |                    |
| Código T Descrição                                  |                          | _    | T Categoria | T Fator Cubage          | m T                |
| 037 FM 5,50 1005 S 202                              |                          |      |             |                         | 0                  |
|                                                     |                          |      |             |                         |                    |
|                                                     |                          |      |             |                         |                    |
|                                                     |                          |      |             |                         |                    |
|                                                     |                          |      |             |                         |                    |
|                                                     |                          |      |             |                         |                    |
|                                                     |                          |      |             |                         |                    |
|                                                     |                          |      |             |                         |                    |
|                                                     |                          |      |             |                         |                    |
|                                                     |                          |      |             |                         |                    |
|                                                     |                          |      |             |                         |                    |
|                                                     | Exibindo 1 registro de 1 |      |             |                         |                    |
|                                                     |                          |      | E d'au      |                         |                    |
|                                                     |                          | Novo | Editar      | elecionar <u>I</u> mpri | mir <u>F</u> echar |
| Depois clicar no botão NCMs                         |                          |      |             |                         |                    |
|                                                     |                          |      |             |                         |                    |
| Consulta ao Cadastro de Naturezas                   |                          |      |             |                         |                    |

| ★ Cadastro de Naturezas                                                                                 |                                                   |  |  |  |  |  |  |  |
|----------------------------------------------------------------------------------------------------|---------------------------------------------------|--|--|--|--|--|--|--|
| <mark>(3)</mark> ?                                                                                      |                                                   |  |  |  |  |  |  |  |
| Código Descrição                                                                                        | Categoria                                         |  |  |  |  |  |  |  |
| 037 FM 5,50 1005 S 202                                                                                  |                                                   |  |  |  |  |  |  |  |
| Tipo de Carga                                                                                           | Tipo de Volume                                    |  |  |  |  |  |  |  |
| 003 🔍 FIO MAQUINA                                                                                       | 04 🔍 ROL - ROLO                                   |  |  |  |  |  |  |  |
| Fator Cubagem Obrigatório Informar Quantidade de Peças na NF   O Obrigatório Informar Peso Cubado na NF |                                                   |  |  |  |  |  |  |  |
| <u>G</u> ravar Eguipamentos <u>N</u> CMs                                                                | <u>R</u> estrições <u>E</u> xcluir <u>F</u> echar |  |  |  |  |  |  |  |

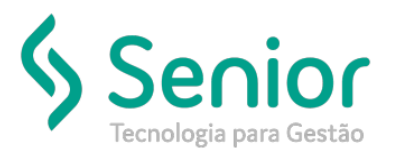

# Banco de Soluções

Selecionar o código passar para o outro lado, marcar NCM preferencial, depois gravar e enviar o ciot

| Consul          | ta ao Cadastro d   | e Naturezas             |               |                    |    |                                               |                  |
|-----------------|--------------------|-------------------------|---------------|--------------------|----|-----------------------------------------------|------------------|
| A Cada          | stro de Nature     | ezas 🛛 Vínculo d        | e NCMs x Natu | rez >              |    |                                               |                  |
| 3 8             | _                  |                         | _             |                    |    |                                               | _                |
| Palavra Chav    | e                  |                         |               |                    |    | Natureza da Operação                          |                  |
| <u> </u>        |                    |                         |               | FM 5,50 1005 S 202 |    |                                               |                  |
| NCMs Dispon     | íveis              |                         |               |                    |    | NCMs desta Natureza                           | NCM Preferencial |
| Arraste o títu  | ilo da coluna nest | a área para agrupar.    |               |                    |    | Arraste o título da coluna nesta área para ag | prupar.          |
| Código T        | Descrição T        | Natureza                | τ             | A                  |    | Código 🝸 Descrição                            | τ Pref. τ        |
| 40112090        | 004279 - PNE       |                         |               |                    |    |                                               |                  |
| 61109000        | 006411G COLI       |                         |               |                    | >  |                                               |                  |
| 84099969        | 0433172004 E       |                         |               |                    | <  |                                               |                  |
| 29329200        | 1-(1,3-BENZO       |                         |               |                    | >> |                                               |                  |
| 29033011        | 1,1,1,2-TETRA      |                         |               |                    |    |                                               |                  |
| 29031910        | 1,1,1-TRICLOF      |                         |               |                    | << |                                               |                  |
| 29031920        | 1,1,2-TRICLOF      |                         |               |                    |    |                                               |                  |
| 29049016        | 1,2-DICLORO-       |                         |               |                    |    |                                               |                  |
| 29031500        | 1,2-DICLOROE<br>Ex | ibindo 300 registros de | 5.820         | -                  |    | Não existem registros para                    | visualizar       |
| Qtde Registros: | 5820               |                         |               |                    | I  | Qtde Registros: 0                             | <u>F</u> echar   |